本マニュアルにしたがって居場所情報を入力をしてください。 YouTubeで入力方法の動画も公開しています。 「adams\_3.0\_ガイダンスビデオ」で検索をしてください。 (動画はVer.3.0で旧バージョンですが基本的な入力方法は同じです)

# ADAMS3.3 入力マニュアル

# 公益財団法人日本アンチ・ドーピング機構 2013.5.14 updated

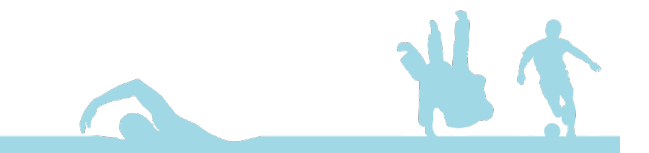

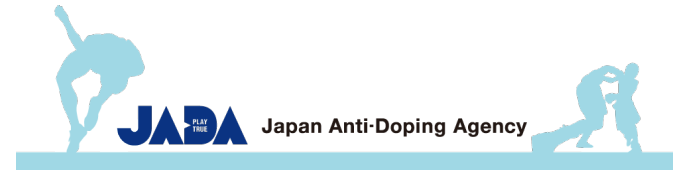

# はじめに

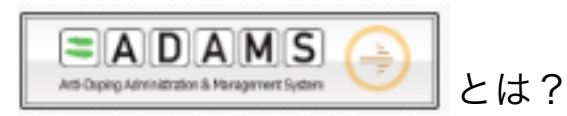

ADAMSはアンチ・ドーピング活動に関わる世界中の情報を一元的に管理、集約させる目的で世界ドーピング防止機構 (WADA)によって制作されたWEB ベースのシステムです。ADAMSではアンチ・ドーピング活動に関わる重要な情報を 取り扱うため、非常に強固なセキュリティが施されています。

ADAMSで管理できる情報には、ドーピング検査の立案・実施内容、検査分析結果、居場所情報、TUEなどがあります。 世界中のドーピング防止機関が ADAMSを通じてこれらの情報を管理することができ、競技者、ドーピング検査員(DCO)、 スポーツ関係者も必要に応じてADAMSを利用することができます。 皆さんはADAMSを介して世界のどこからでも居場所情報入力が可能です。

-RTPAとは?

Registered Testing Pool Athlete の略です。 JADAまたは国際競技団体(IF)の検査対象者登録リスト(RTP)へ登録された競技者のことを指します。 RTPAは競技会外検査に対応するために居場所情報を提出しなければなりません。 競技者によってはJADAとIFのRTPAとして同時に登録される場合もあります。

-なぜ居場所情報を提出しなければいけないのか?

検査対象者登録アスリート(RTPA)は、各競技における日本のトップクラスの競技者であり、日本のスポーツ界がクリーンであることを世界に示す存在です。

RTPAが、いつでもどこでも検査に対応することができるように自らの居場所を特定できる居場所情報を提出し、 事前通告なしの競技会外検査がより効果的に実施することができることで、RTPA自らがクリーンな存在であることを 証明することになります。

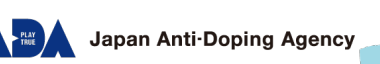

覚えておかなくてはいけないルール

### -60分の時間枠

AM6:00~PM23:00の間で必ず検査に対応できる(検査員と会うことができる)60分間のことです。 競技者は60分の時間枠で特定された場所において、検査に応じる義務があります。 また、居場所情報提出の際は提出の対象となっている期間全ての日に指定しなくてはいけません。 (ただし、検査はこの時間枠外でも実施されることがあります)

#### -居場所情報義務違反

居場所情報の提出と居場所情報を基に実施される検査に関して定められている規則に違反することを <u>居場所情報義務違反</u>といいます。(世界ドーピング防止規程2.4条) 居場所情報義務違反には以下の2種類があります。

①居場所情報未提出

居場所情報を決められた期日までに提出していない、もしくは内容の更新を正確に行っていない場合には、 居場所情報未提出となり、居場所情報義務違反となる可能性があります。

2検査未了

競技者が特定した**60**分の時間枠において検査に対応することができなかった場合、検査未了となり、 居場所情報義務違反となる可能性があります。

#### <u>居場所情報未提出や検査未了が、I8ヶ月の間に3回累積すると、ドーピング防止規則違反となる可能性があります。</u>

-四半期毎の居場所情報の提出期限

第1四半期(対象期間4-6月):3月31日 まで
 第2四半期(対象期間7-9月):6月30日 まで
 第3四半期(対象期間10-12月):9月30日 まで
 第4四半期(対象期間1-3月):前年の12月31日 まで

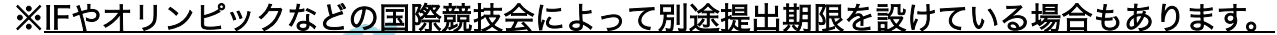

IF RTP に 登録されている方は、必ず自身のIFのルールを確認してください。

Japan Anti-Doping Agency

# 入力ガイド 1.ラベルとカテゴリー

-ラベルとは?

ADAMS上でアドレスブックに「場所」を登録する「単位」です。シールのようなものと考えてください。 居場所情報の入力は該当する日に「ラベル」を貼り付けていくイメージです。「ラベル」を作成するときにその活動を一言で表す分かりやすい (JISSやNTCなどの施設名など)「ラベル名」を付けてください。また、「住所」「追加情報」などの入力の際は、提出されている情報を基に 検査員がその場所であなたに会うことができるよう「部屋番号」「施設の状況」「練習の状況」など詳細に記入してください。

#### -カテゴリーとは?

指定した「ラベル」が「どのような活動なのか」を表します。特定のカテゴリーは1日の間に必ず入力が必要です。たとえば「宿泊先」という カテゴリーは1日の間に必ず一ヶ所指定をしなくてはいけません。選択されていない場合、ADAMSは提出を受け付けません。

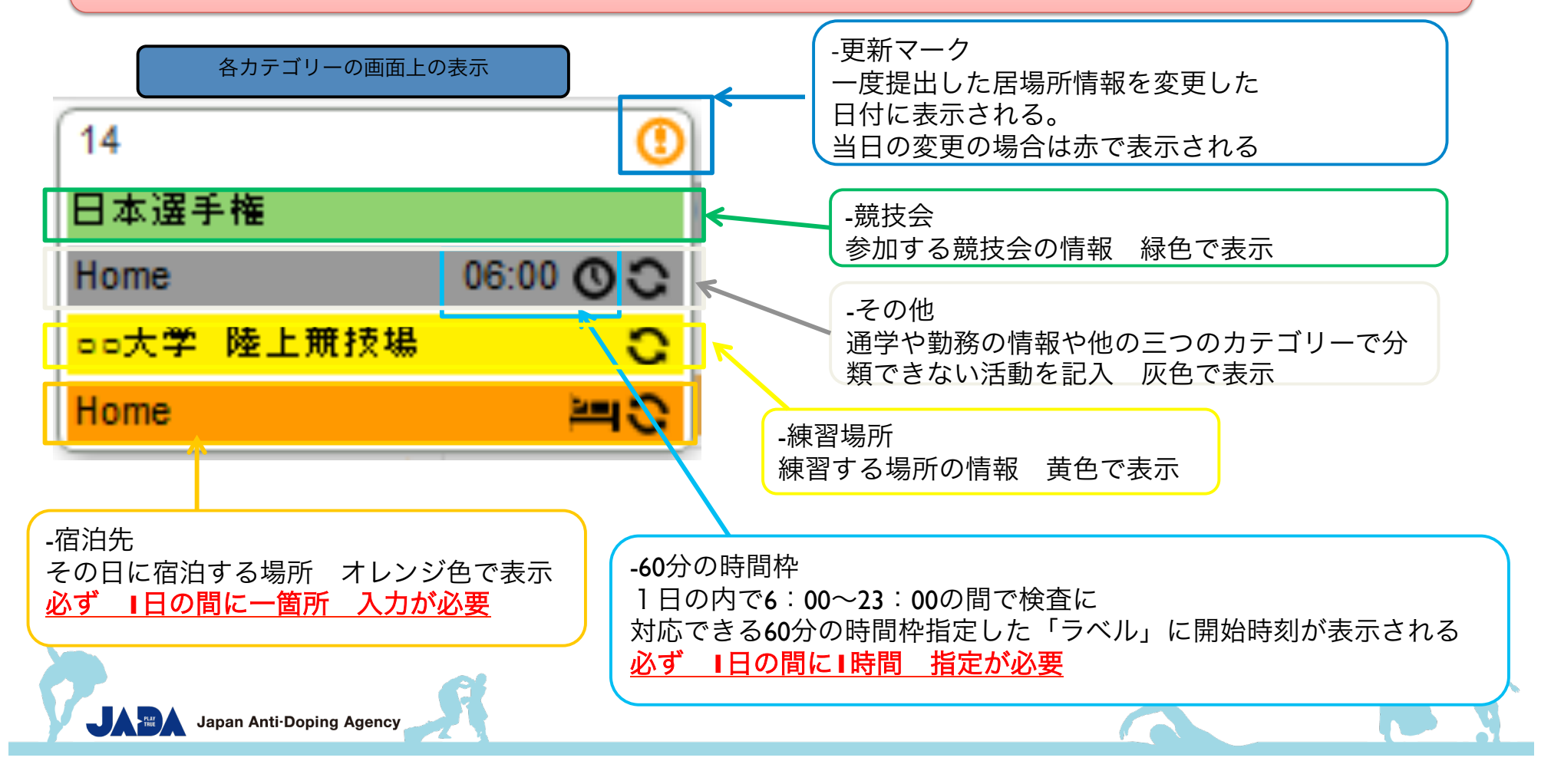

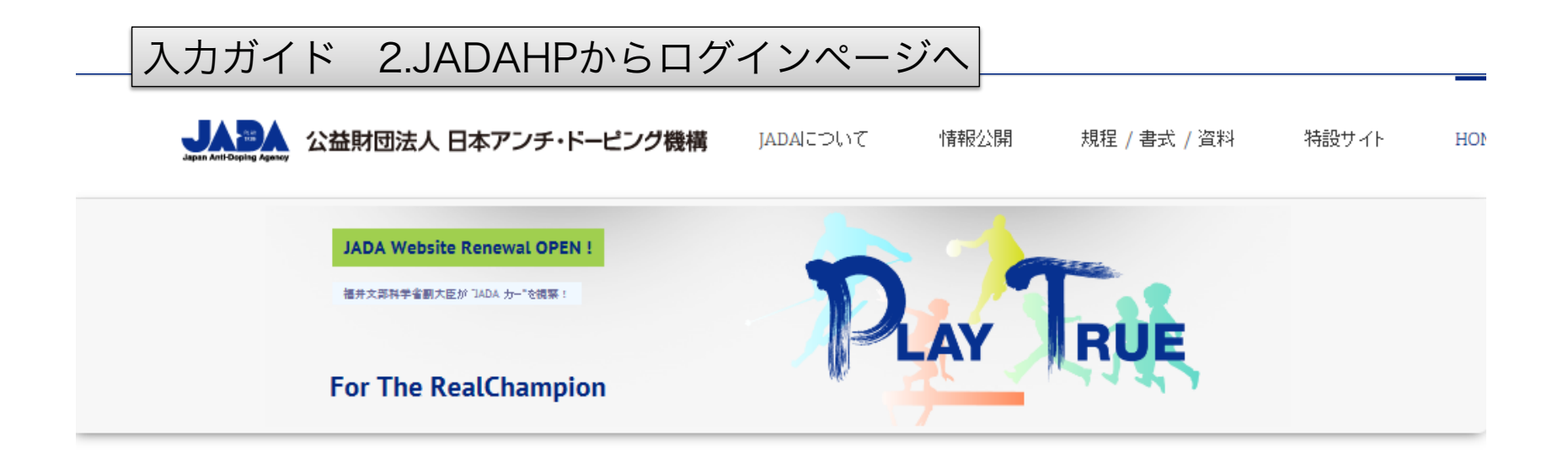

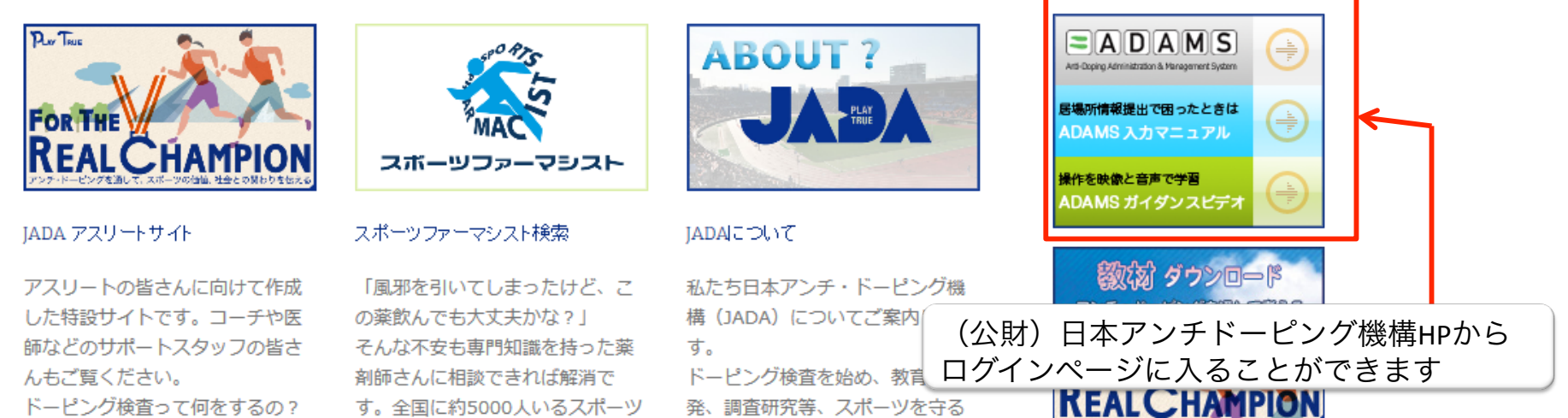

ために様々な活動をしています。

アンチ・ドーピング活動って何が あるの?検査なんて受けたことな いけど、私は何か気をつける必要

ファーマシストを検索できるこの ページで、あなたの近くにいて直 接相談できるスポーツファーマシ

### アンチ・ドーピング ガイドブック

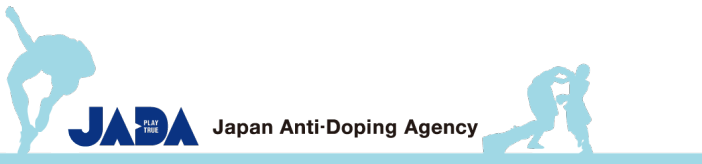

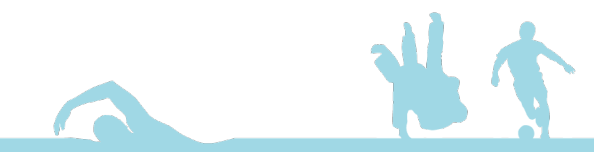

# 入力ガイド 3.ADAMSログインページ

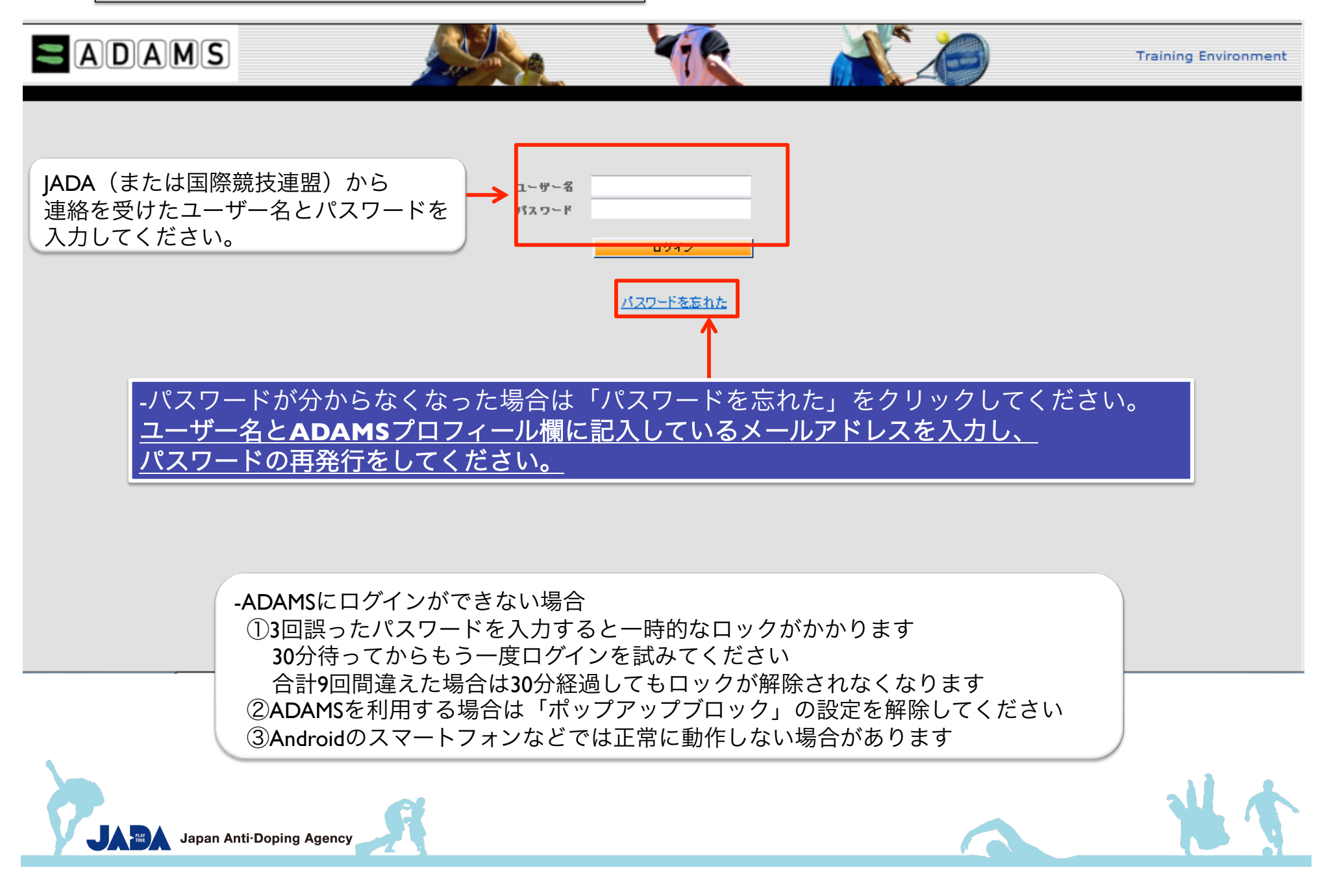

# 入力ガイド 4. My Zoneについて

|                   |                                                                                                    | TR ACO                                                                      | Training Environment |
|-------------------|----------------------------------------------------------------------------------------------------|-----------------------------------------------------------------------------|----------------------|
| inoue,takeshi     | My zone                                                                                                    | 最初に表示される画面を「My zone」とし                                                      | います                  |
| ー パイオロジカル分析結果<br> | <u>メッセージ</u><br>4 通知<br>新しい オッセージなし                                                                                     | ■<br>■<br>●<br>●                                                            |                      |
|                   | 自分のプロフィール                                                                                                    | ・自分のプロフィール<br>競技者プロフィール入力画面に移動し                                             | ,ます                  |
|                   | <u>自分の居場所情報</u><br><u>2012-02</u><br><u>2012-03</u><br><u>2012-03</u><br><u>2012-03</u> 四半期の居場所情報は 1<br><u>確面してた</u> きい | ・ <u>JADA - B本ァンチ・ドーピング機構</u> ()<br>-自分の居場所情報<br>居場所情報入力画面へ移動します<br>L6-June | ADA)                 |
|                   | 謝辞:翻訳 <u>ここをクリック</u>                                                                                                    |                                                                             |                      |
|                   |                                                                                                    |                                                                             |                      |

| ■ 入力ガイド 5. 競技者プロフィールページ 2007 GL # 100 L TAKE                                                                                                    |
|----------------------------------------------------------------------------------------------------|
| Adams ID書号 性別 *<br>inoue * takeshi * INTAMA71523 * 男性                                                                                                    |
|                                                                                                    |
| アクレディテーション・ナン         IF ID 空号         NF ID 空号         NADO ID 空号           パー         1234         1234         BP ID 空号           BPZ90V17         BPZ90V17 |
| <b>生年月日 午齢 通称 旧姓</b><br>24-3月-1985 27                                                                                                    |
|                                                                                                    |
| <u>必ず「貴方自身(競技者本人)」の「顔」が確認できる写真</u> を                                                                                                    |
| 登録してください。(集合写真・プリクラ等は不可)<br>例:証明写真、パスポートの写真                                                                                                    |
| スポーツ回換・<br>イギリス     序集をアップロード                                                                                                    |
| -連絡先詳細<br>■ 基の電気 ■ 基本です<br>■ 基本です ■ こので、 こので、 こので、 こので、 こので、 こので、 こので、 こので、                                                                                    |
| E-mail <u>ここに記入した情報はJADAが「メーリングリスト」の発信、電話での問い合わせを受</u><br>はた際「本人破認」のために使用したり、歩さんへの電話連絡、書類等の郵送の際に活                                                              |
|                                                                                                    |
| ★<br>3-15-1 JISS401, Nishogaoka<br>kita, 東京<br>150-0003 ★<br>150-0003 ★                                                                                        |
|                                                                                                    |

| 入力ガイド 6.2                                                                                                    | 入力ページ①                                                                                                    |
|----------------------------------------------------------------------------------------------------|----------------------------------------------------------------------------------------------------|
|                                                                                                    | INOUE, Takeshi から JADA : ヘルプ : ログアウト                                                                                                    |
| ☆ 戻る ● 居場所情報                                                                                                    | ■ アドレスブック                                                                                                    |
| JADA, Takeshi + 居場                                                                                                    | 島所情報ガイド <i>自分の居場所情報へアクセスする時は常にこのガイドを表示</i> ☑ <mark>カレンダーへ参</mark> 動                                                                                                    |
| 2013-7-9月 ステータス: 1                                                                                                    | ▲ → → → → → → → → → → → → → → → → → → →                                                                                                    |
| 提出                                                                                                    | ようこそ居場所情報ガイドへ!!                                                                                                    |
| 送付物宛先<br>居場所情報ガイド                                                                                                    | ADAMSへ居場所情報を提出する方法と、居場所情報 居場所情報ガイドを確認したいときは<br>のガイドは、あなたが居場所情報提出を完了するため 左をクリックしてください。                                                                                                    |
| フィルタリング:     +       2013-7-9月 -未提出     ▼                                                                                                    | このガイドを終了したり、居場所情報入力を始めたいは<br>た、このページの左サイドにある小さな3ヶ月分のカレ<br>なぜ居場所情報を提出する必要があるの<br>広、このページの左サイドにある小さな3ヶ月分のカレ<br>次回以降このガイドを非表示にする場合は、<br>上のボックスのチェックをはずしてください。                                                                                                    |
| 7月       日月次水水木金土       1234556       789101111213       14151617181920       21222324252627                                                                                                    | 供されたあなたの居場所情報は、最も安全、効果的、効率的で、十分に調整された方法により便査が計画されるために使用されます。<br>ドービングが検出され、またドービングの使用を阻止するための最も効果的な方法として、通告なしで競技会外検査が実施されます。この<br>ことは、多くの禁止物質・方法は限られた時間でしか検出されない一方で、競技能力向上効果はアスリートの身体に残っているということ<br>から非常に重要になります。                                                                                                    |
| 28     29     30     31       3月       日月火水水末金土       1     2     3       4     5     6     7     8     9     10       11     12     13     14     15     16     17       18     19     20     21     22     23     24       25     26     27     28     29     30     31 | 一日の中ですべての時間の詳細な情報を提供する必要がありますか?<br>あなたが提供した居場所情報は、次の四半期間である3ヶ月間にあなたの居場所を閲覧できる権限を与えられたドービング防止機関によってのみ見ることができます。毎日必ず60分の時間枠も指定する必要があります。これは、必要に応じて、あなたが検査に対応できるようにするばかりでなく、他に提供されているすべての居場所情報の内容を補完するためにも有効となります。箇条書きでまとめられたそれぞれの活動よりも、一日や四半期を通じたあなたの通常の活動を把握することによって、ドービング防止機関があなたのプライバシー、個人情報も考慮した最も効果的な検査を計画することができます。 |
| 9月       日月火水木金土       1234567                                                                                                    | 提供されたすべての情報が常に正確で最新情報にすることが、あなたの義務となります。あなたは、競技団体の規則やこのガイド上で指定されている特定の情報を求められますが、いつでもどこでも検査の対象となる可能性があることを覚えておく必要があります。                                                                                                    |
| 8         9         10         11         12         13         14           15         16         17         18         19         20         21           22         23         24         25         26         27         28                                          | <b>居場所情報に関するさらなる情報はとこで得る争かできますか?</b><br>居場所情報のを提供を怠ったり、指定した60分時間枠内で検査に対応できなかった場合どのような結果となるか、といった情報をさらに<br>得えためには、「白公のプロマン」のにあるわた。ロテン卿におおさわている管理団は人に該約してください、管理団体は、居場所情報に関                                                                                                    |
| 29 30<br>+をクリック <sup>-</sup><br>提出した居場<br>正しい状態へ(                                                                                                    | することで居場所情報提出に関する各項目のガイドを確認できます。<br>所情報の内容に不備がある項目は赤い「×」が表示されます。<br>修正がなされたら「緑」へ変わります。                                                                                                    |
|                                                                                                    |                                                                                                    |

| 入力ガイド ・                                                                                                    | 7. 入力ページ②                                                                          |                                                                                                    |
|----------------------------------------------------------------------------------------------------|------------------------------------------------------------------------------------|----------------------------------------------------------------------------------------------------|
|                                                                                                    |                                                                                    | INOUE, Takeshi から JADA : ヘルプ : ログアウト                                                                                                    |
| ☆ 戻る ● 居場所情                                                                                                    | 報 🗐 アドレスブック                                                                        |                                                                                                    |
| JADA, Takeshi +                                                                                                    | 居場所情報ガイド                                                                           | 自分の居場所情報へアクセスする時は常にこのガイドを表示 👿 カレンダーへ参動                                                                                                    |
| 「My zone」へ戻ります                                                                                                    |                                                                                    | クに移動します -                                                                                                    |
| 送付物宛先     活物7/161       送付物宛先        居場所情報ガイド     ?       フィルタリング:     +                                                                                                    | ADAMSへ居場所情報を提<br>のガイドは、あなたが居場所<br>このガイドを終了したり、居り                                   | 順川に従ってあなたの居場所情報提出を助1.100000000000000000000000000000000000                                                                                                    |
| 2013-7-9月 -未提出                                                                                                    | なぜ居場所情報を提出<br>居場所情報を提出すること<br>供されたあなたの居場所情                                         | WS小C437月カのカレンス「センリッン」のと、共体的な日にらに移動する事もできます。<br><b>とする必要があるの?</b><br>観よ、最も安全、効果的、効率的で、十分に調整された方法により検査が計画されるために使用されます。<br>ドービングの使用を阻止するための最も効果的な方法として、通告なしで競技会外検査が実施されます。                                                                |
| 居場所情報を提出・確認<br>四半期を選ぶことができ<br>28 29 30 31                                                                                                    | をしたい<br>ます<br>ー日の中ですべてのB                                                           | まは限られた時間でしか検出されない一方で、競技能力向上効果はアスリートの身体に残っているということ<br>時間の詳細な情報を提供する必要がありますか?                                                                                                    |
| 日月次水水本金土       日月次水水本金土       123       4567     78910       1112     1314       1516       1718       1920       2122       2323       2425       2627       2829       3031                                                                                                   | あなたが提供した居場所情報<br>ってのみ見ることができます<br>うにするばかりでなく、他にす<br>ぞれの活動よりも、一日やB<br>人情報も考慮した最も効果! | 綱は、次の四半期間である3ヶ月間にあなたの居場所を閲覧できる権限を与えられたドービング防止機関によ<br>。毎日必ず60分の時間枠も指定する必要があります。これは、必要に応じて、あなたが検査に対応できるよ<br>提供されているすべての居場所情報の内容を補完するためにも有効となります。箇条書きでまとめられたそれ<br>9半期を通じたあなたの通常の活動を把握することによって、ドービング防止機関があなたのプライバシー、個<br>的な検査を計画することができます。 |
| <b>9月</b><br>日月火水木金土                                                                                                    | 提供されたすべての情報が<br>定されている特定の情報を:                                                      | 常に正確で最新情報にすることが、あなたの義務となります。あなたは、競技団体の規則やこのガイド上で指<br>求められますが、いつでもどこでも検査の対象となる可能性があることを覚えておく必要があります。                                                                                                    |
| 1       2       3       4       5       6       7         8       9       10       11       12       13       14         15       16       17       18       19       20       21         22       23       24       25       26       27       28         29       30       30 | <b>居場所情報に関する</b><br>居場所情報のを提供を怠っ<br>得るためには、「自分のプロ<br>連するあなたの権利と義務                  | <b>らなる情報はどこで得る事ができますか?</b><br>たり、指定した60分時間枠内で検査に対応できなかった場合どのような結果となるか、といった情報をさらに<br>フィールリにあるセキュリティ欄に記載されている管理団体へ連絡してください。管理団体は、居場所情報に関<br>こ関して、さらなる情報を提供してくれます。                                                                        |
|                                                                                                    | 2 送付物宛先                                                                            | <u>今四半期の送付物宛先を確認に、選択するためにここをクリックしてください。</u> 😢 🕂                                                                                                    |
|                                                                                                    | · · · · · · · · · · · · · · · · · · ·                                              |                                                                                                    |

# 入力ガイド 8. アドレスブック

| ADAMS            |                    |         |      | inoue, tak | keshi : ヘルフ : ログ | アウト          |            |   |
|------------------|--------------------|---------|------|------------|------------------|--------------|------------|---|
| _ 弁 戻る ♀ 自分の     | の居場所情報             | アドレスブック |      |            |                  |              |            |   |
| 自分のアドレスブック       |                    |         |      | 新しい        | 成できます            | → 新規         |            |   |
| うべル <u>へ</u>     | 住所                 | 市町村     | 認道會感 | 151        | 8018 m ve        | W            | 最终使用日      |   |
| ○○大学 新宿校会        | 00-00, shibuya     | Shibuya | 東京   | 日本         | 000-0000         |              | 03-8月-2012 | × |
| 褔岡競技場            | 博多区1-2-3-4         | 福岡市     | 福岡   | 日本         | 000-0000         |              |            | × |
| ナショナルトレーニング センター | 3-15-1, NTC 共用コート  | kita    | 東京   | 日本         | 115-0056         |              | 09-9月-2012 | × |
| ホテル              | 00-00博多区           | 福岡市     | 福岡   | 日本         | 000-0000         |              | 22-7月-2012 | × |
| 家                | 3-15-1 JISS401,西が丘 | 北区      | 東京   | 日本         | 150-0003         | 03-5963-8030 | 30-9月-2012 | × |
| 日本選手権            | 10-2,関ヶ丘町          | 新宿      | 東京   | 日本         |                  | 22-7月-2012 × |            |   |
|                  | <b>↑</b>           |         |      |            |                  |              |            |   |
|                  |                    |         |      |            |                  |              |            |   |
| 自分が今までに          | 作成した「ラベル」の         |         |      |            |                  |              |            |   |

また、ラベルをクリックすることで入力内容の変更ができます

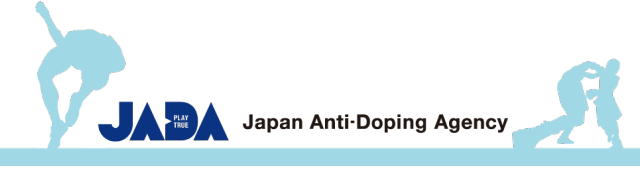

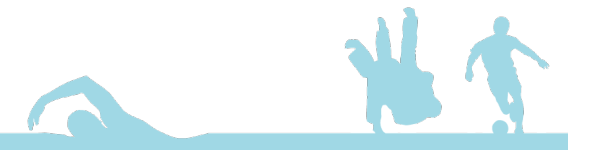

# 入力ガイド 9. ラベルの作成

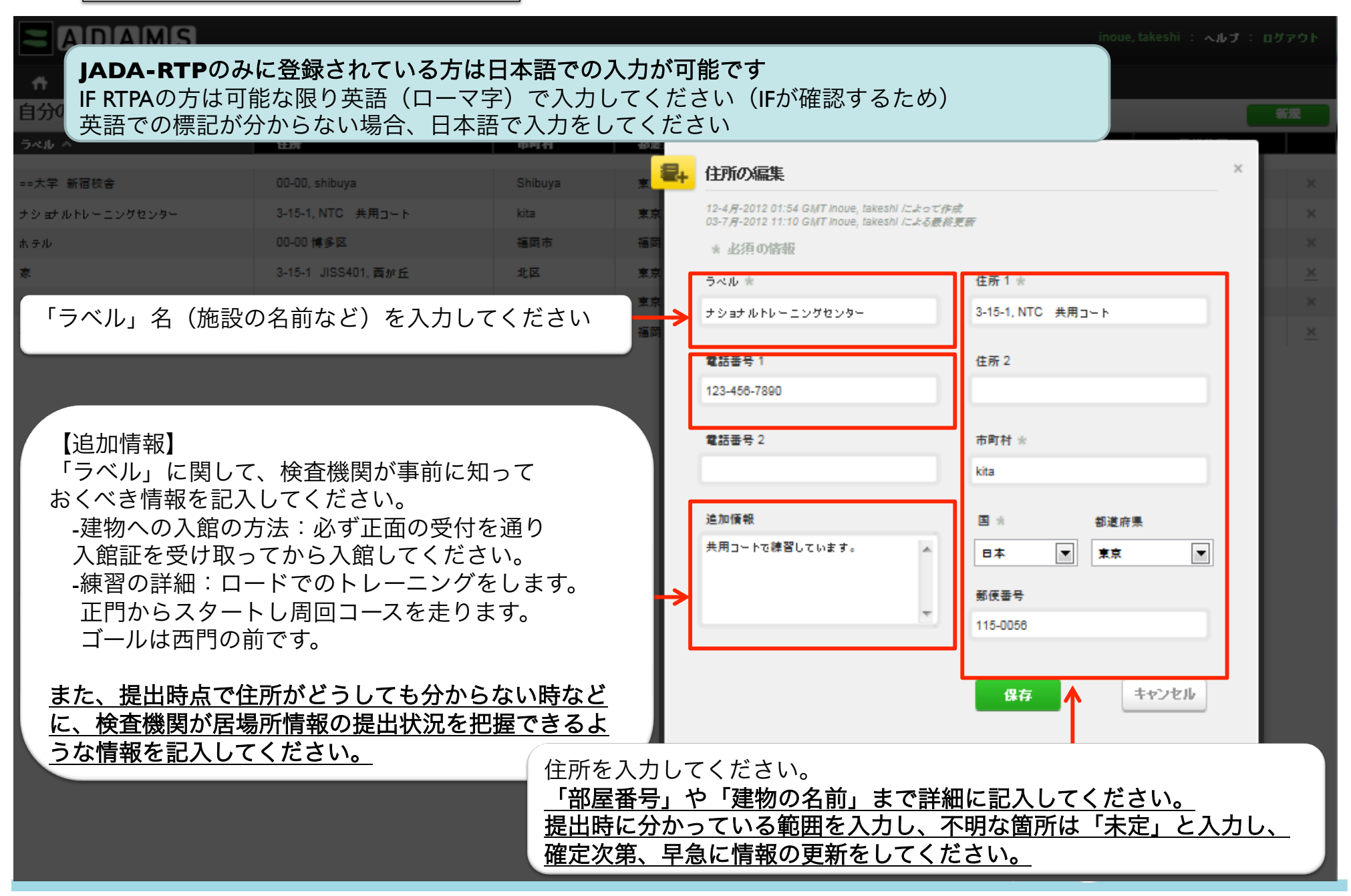

| 入力ガイド                                               | 10. カレンダー画面の                          | の機能                             | INOUE, Tak      | keshi ው ຣັ JADA : •        | ヽルブ : ログアウト          |  |  |  |  |  |  |  |  |
|-----------------------------------------------------|---------------------------------------|---------------------------------|-----------------|----------------------------|----------------------|--|--|--|--|--|--|--|--|
| <br>▲ 戻る ● 居場所 <sup>1</sup>                         | 情報 🏭 アドレスブック                          |                                 |                 |                            |                      |  |  |  |  |  |  |  |  |
| JADA, Takeshi +                                     | カレンダー閲覧 リストを見る                        | の 提出履歴 特記事項 8                   | アクティビティ Tal     | keshilによる最終更新日 (           | 08-5月-2013 11:14 GMT |  |  |  |  |  |  |  |  |
| 2013-10-12月 ステータス:                                  | 12月 2013                              | ▲ 曜日 週 月                        |                 | 新規 日                       | 付を消去 印刷              |  |  |  |  |  |  |  |  |
|                                                     |                                       |                                 |                 |                            |                      |  |  |  |  |  |  |  |  |
| 送付物宛先     1     2     カレンダーの表示形式を変更できます     6     7 |                                       |                                 |                 |                            |                      |  |  |  |  |  |  |  |  |
| 居場所情報ガイド ?                                          |                                       |                                 | 指定した日程の         | の全ての情報を                    | 削除できます               |  |  |  |  |  |  |  |  |
| フィルタリング: +                                          |                                       | How 06:00 ( ) How 06:00 ( ) How |                 |                            |                      |  |  |  |  |  |  |  |  |
| 2013-10-12月 -提出済 👻 🧧                                | 8 9                                   | 10 11                           | 12              | 13                         | 14                   |  |  |  |  |  |  |  |  |
| 10月                                                 |                                       |                                 |                 |                            |                      |  |  |  |  |  |  |  |  |
| <u>日月火水木金土</u><br>12345                             |                                       |                                 |                 |                            |                      |  |  |  |  |  |  |  |  |
| 6 7 8 9 10 11 12<br>13 14 15 16 17 18 19            | Hor 06:00 OP                          | Hor 06:00 OP Hor 06:00 OP (     |                 | Ho <sup></sup> 06:00 O = C | Ho" 06:00 OP         |  |  |  |  |  |  |  |  |
| 20 21 22 23 24 25 28<br>27 28 29 30 31              |                                       |                                 | 10              | 20                         | 21                   |  |  |  |  |  |  |  |  |
| <b>11月</b><br>日月火水木金土                               |                                       |                                 |                 |                            |                      |  |  |  |  |  |  |  |  |
| 1 2 3 4 5 6 7 8 9                                   | Hom 06:00 OPEC Hom 06:00 OPEC         | Hor 06:00 OP                    | Ho" 06:00 🛇 🚝 😋 | Hom 06:00 🛛 🛏 😋            | Hom 06:00 🔿 🚝 😋      |  |  |  |  |  |  |  |  |
| 10 11 12 13 14 15 16                                | 22 23                                 | 24 25                           | 26              | 27                         | 28                   |  |  |  |  |  |  |  |  |
| 17 18 19 20 21 22 23                                |                                       |                                 |                 |                            |                      |  |  |  |  |  |  |  |  |
| 12月                                                 |                                       |                                 |                 |                            |                      |  |  |  |  |  |  |  |  |
| 日月火水木金土                                             |                                       |                                 |                 |                            |                      |  |  |  |  |  |  |  |  |
| 1 2 3 4 5 6 7                                       | Ho., 06:00 Q and C Ho., 06:00 Q and C | Ho., 06:00 Q Ho., 06:00 Q He.   | Ho., 06:00 QadC | Ho. 06:00 Qan C            | Hom 06:00 Q = C      |  |  |  |  |  |  |  |  |
| 8 9 10 11 12 13 14<br>15 16 17 18 19 20 21          | 29 30                                 | 31 1                            | 2               | 3                          | 4                    |  |  |  |  |  |  |  |  |
| 22 23 24 25 26 27 28                                |                                       |                                 |                 |                            |                      |  |  |  |  |  |  |  |  |
| 29 30 31                                            |                                       |                                 |                 |                            |                      |  |  |  |  |  |  |  |  |
|                                                     | Hom 06:00 Om C Hom 06:00 Om C         | Hom 06:00 🔿 🛏 😋                 |                 |                            |                      |  |  |  |  |  |  |  |  |
|                                                     |                                       |                                 |                 |                            |                      |  |  |  |  |  |  |  |  |

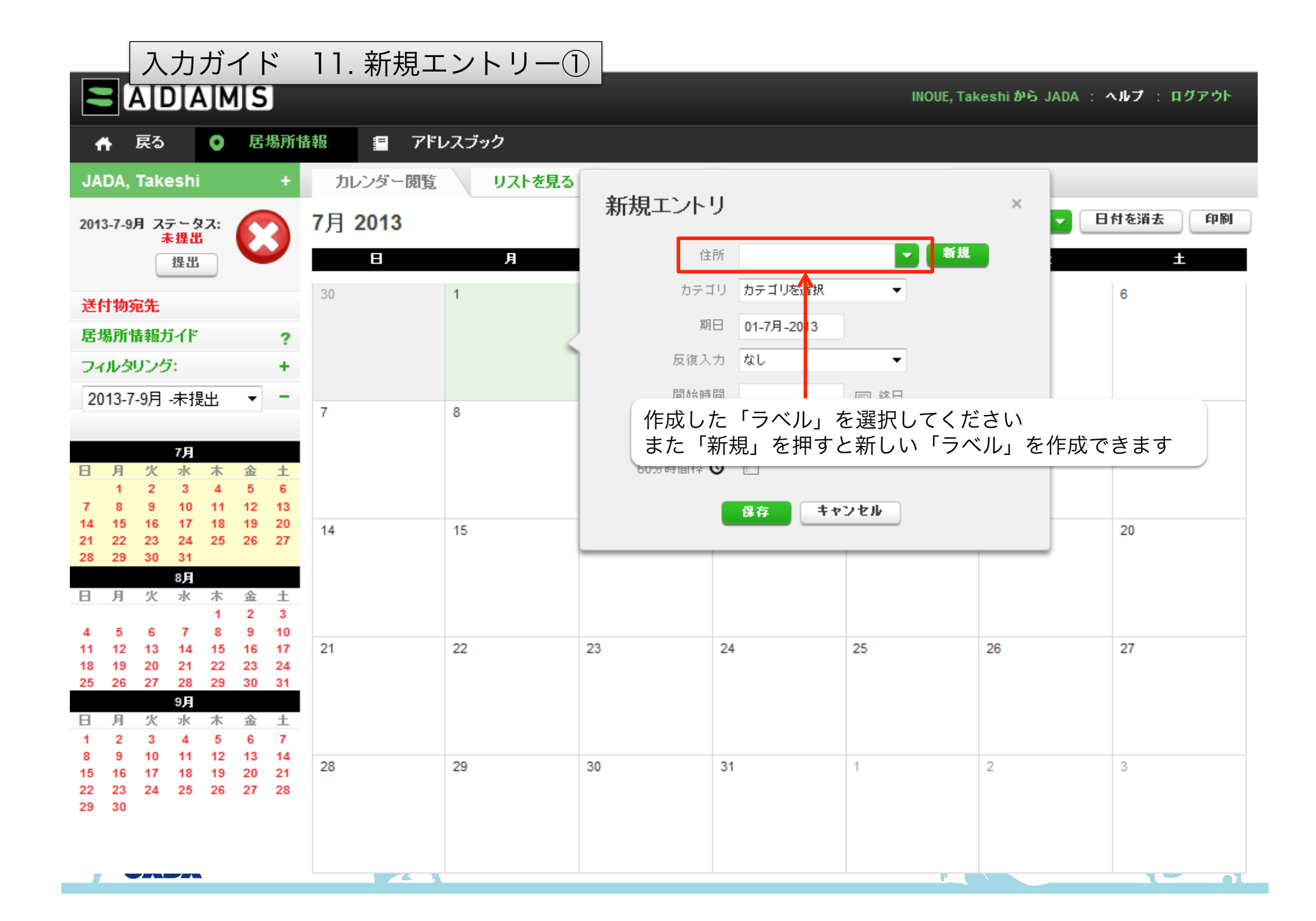

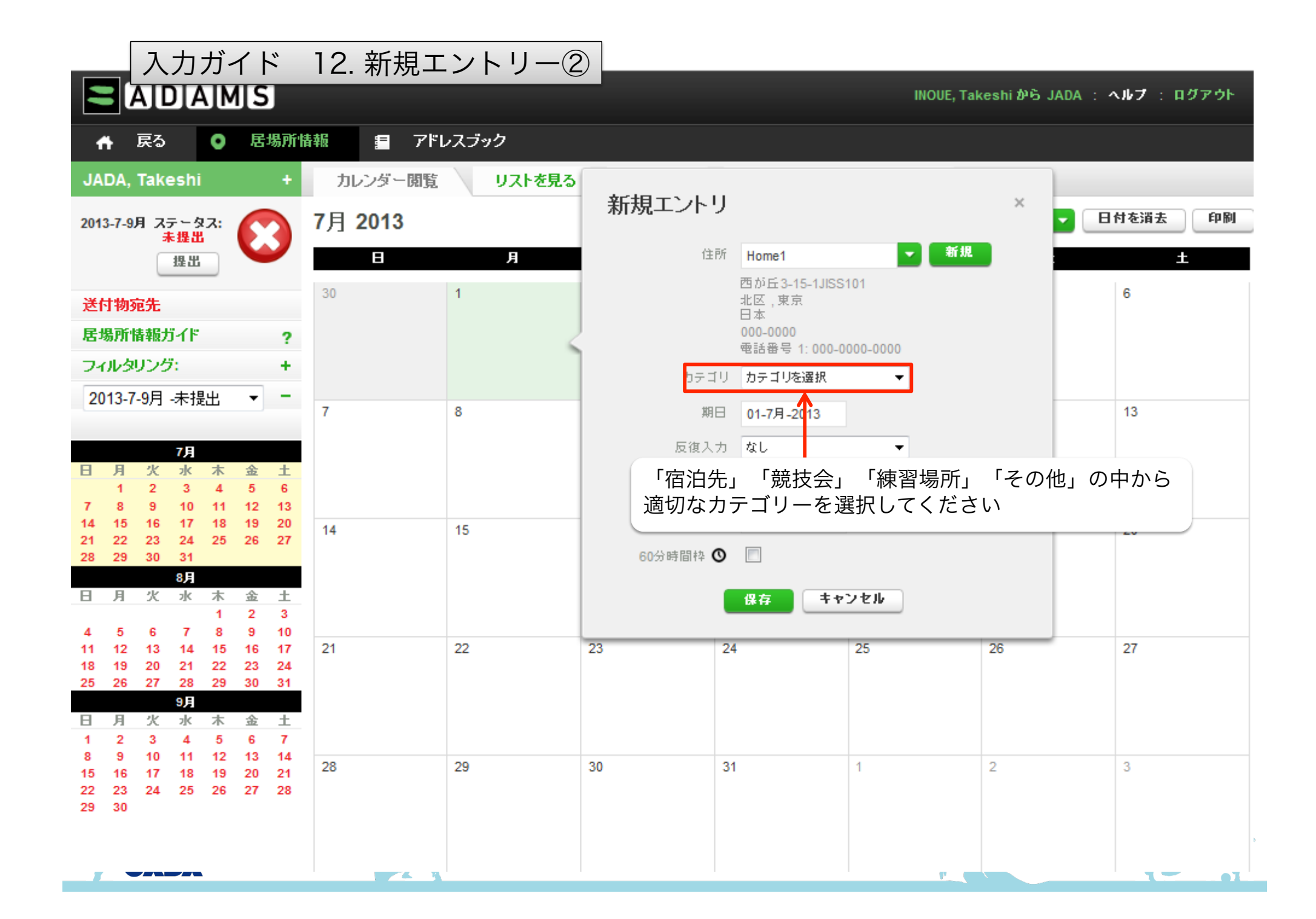

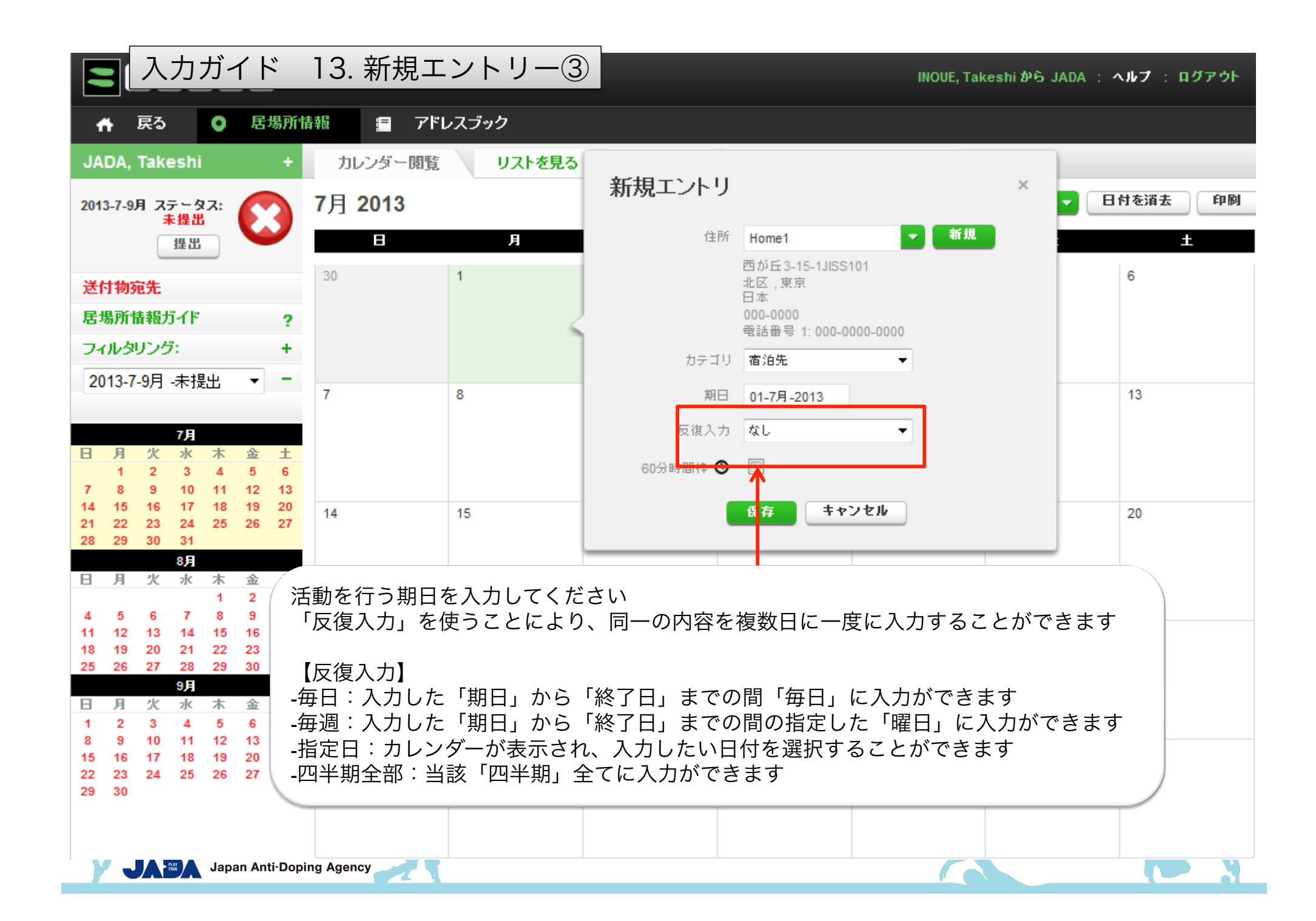

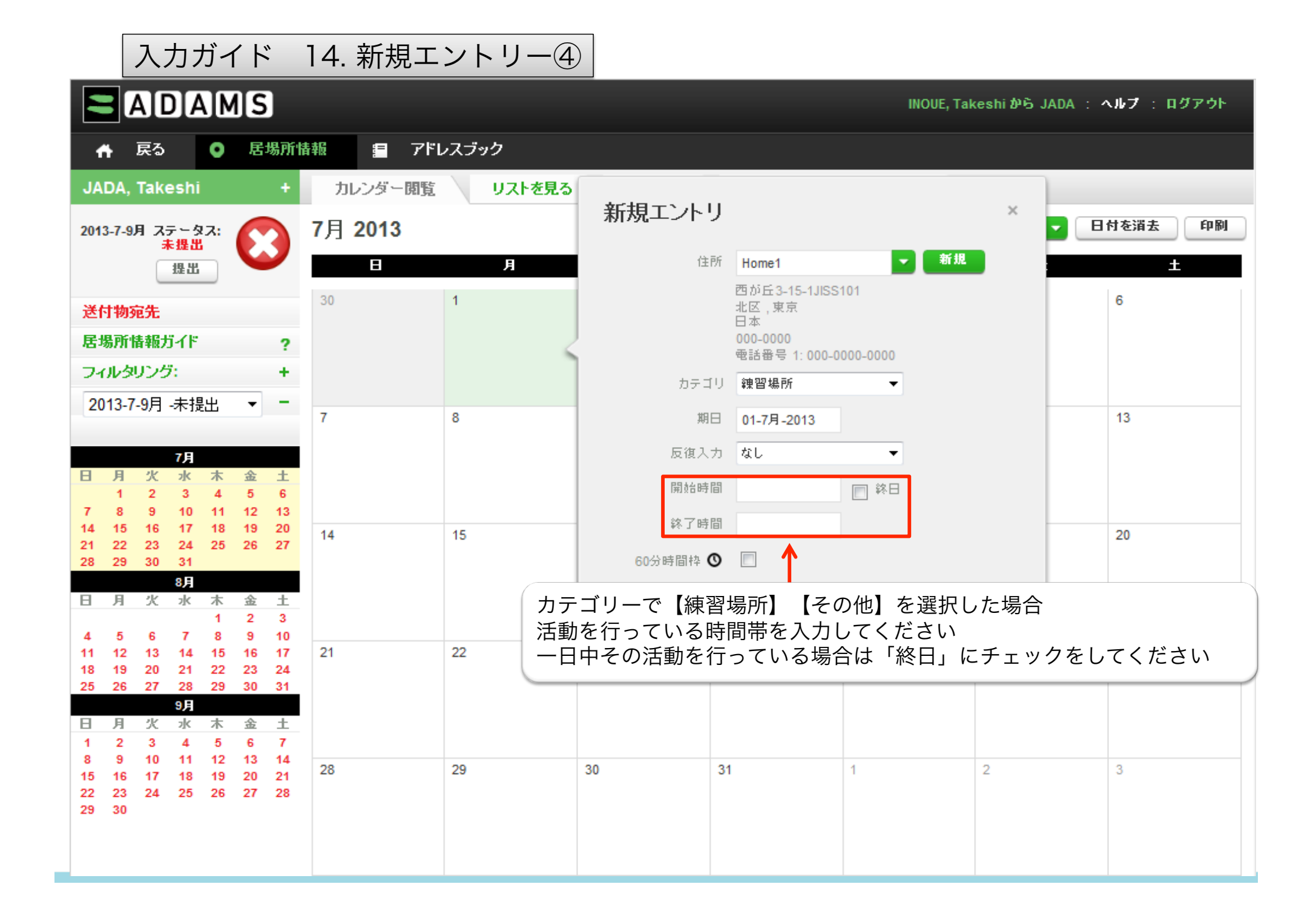

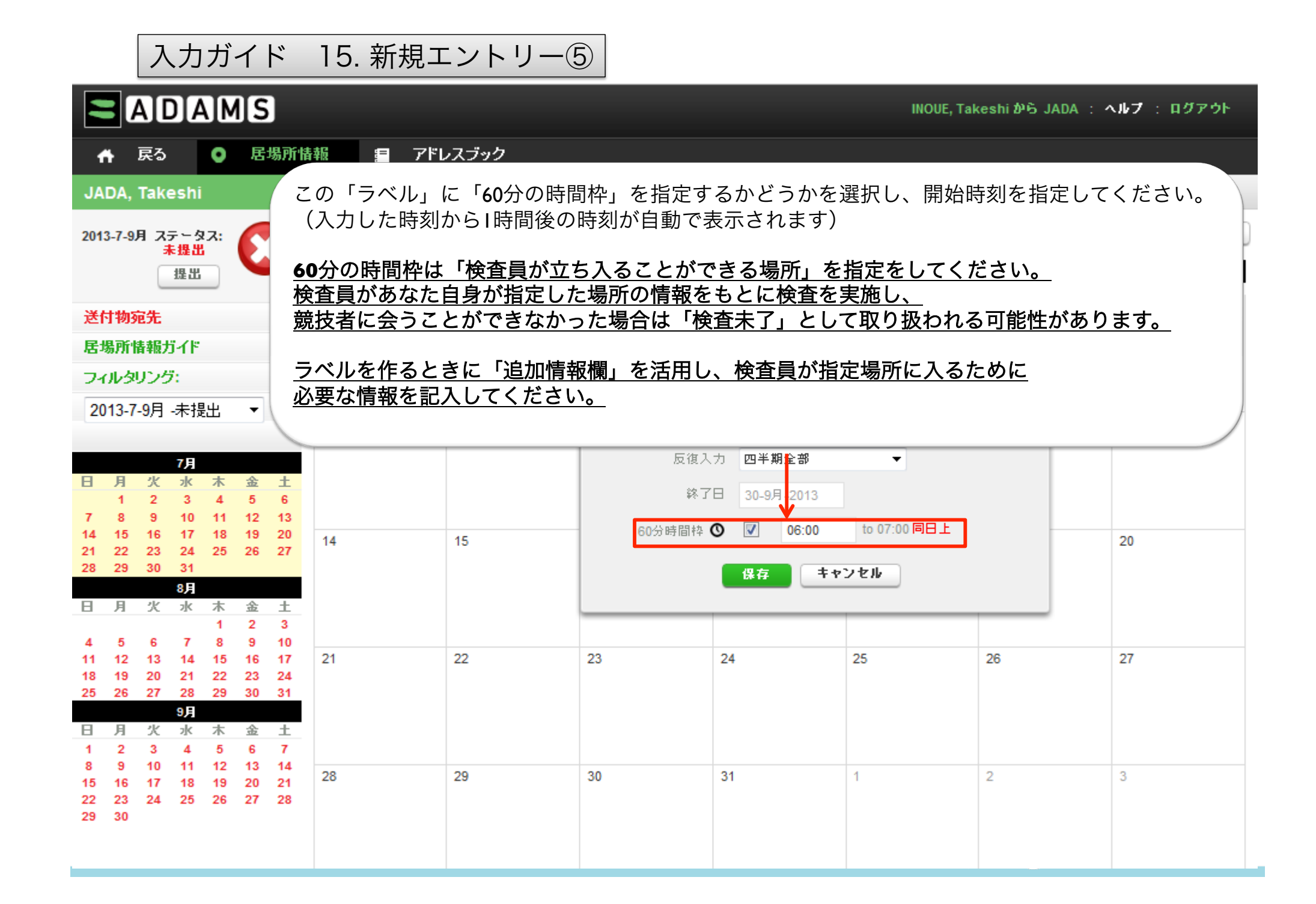

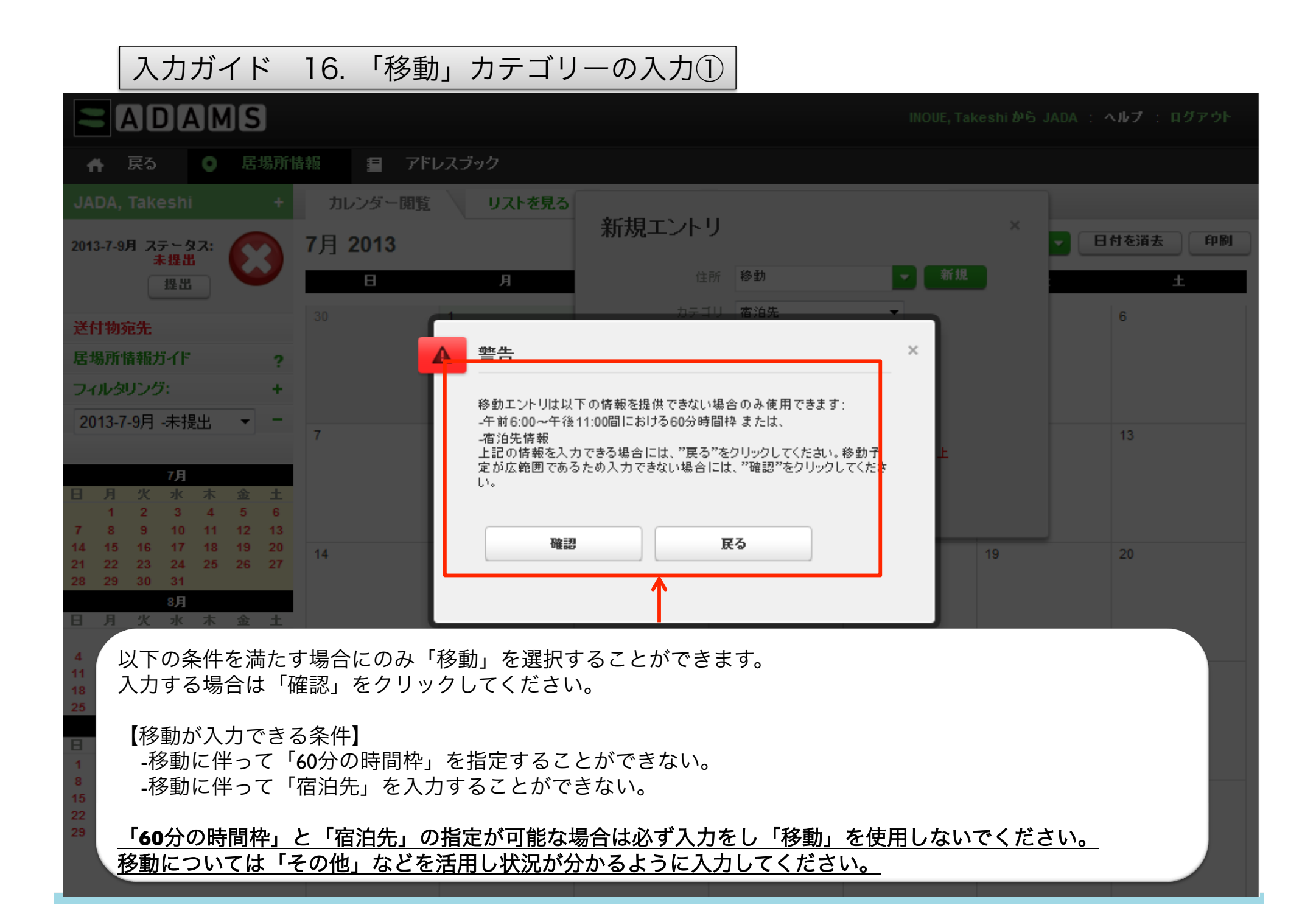

| 入力ガイド I6.                                 | 「移動」カテゴリーの入力②                                   |                                                           |
|-------------------------------------------|-------------------------------------------------|-----------------------------------------------------------|
| を見る 新規移動エン                                | トリ ×                                            |                                                           |
| 移動手設の種類                                   | 選択▼                                             | 日時を正確に入力してください                                            |
| 出発場所                                      |                                                 | <u>入力してください</u>                                           |
| 日時                                        | 01-7月-2013                                      |                                                           |
| 到着場所                                      | <                                               | <u>航空機の乗り換え等で一時的に空港に滞在するが、</u><br>一連の移動が続いている場合は「追加情報」に乗り |
| 日時                                        | 01-7月-2013                                      | <u>換えの情報を入力してください</u>                                     |
| 追加情報                                      | ^                                               | <u> 到着場所・日時は最終到着情報を入力してくたさい</u>                           |
|                                           |                                                 |                                                           |
|                                           | 保存 キャンセル                                        |                                                           |
| <mark>ADAMS3.3</mark> では「日中<br>「入力した日時・時刻 | <u>Pの移動」「夜間の移動」の区別が無<br/>」で自動的に認識されるようになり</u>   | <u> </u>                                                  |
| <u>6:00~23:00全てを「れ<br/>→ 該当する日の「</u>      | <u> 移動」に費やす場合</u><br><b>60</b> 分時間枠」:入力必要なし  「宿 | <u>泊先」:入力必要</u>                                           |
| <u>23:00~6:00(翌日):</u><br>⇒ 移動初日の「60      | <u>全てを「移動」に費やす場合</u><br> 分時間枠」:入力必要 移動初日の       | <u>「宿泊先」:入力必要なし</u>                                       |
| <u>23:00~6:00(翌日)(</u><br>→ 移動初日の「60      | <u> 2間に宿泊先に到着する場合</u><br> 分時間枠」・「宿泊先」:入力必要      |                                                           |

# 入力ガイド 17. 「移動」カテゴリーの入力③

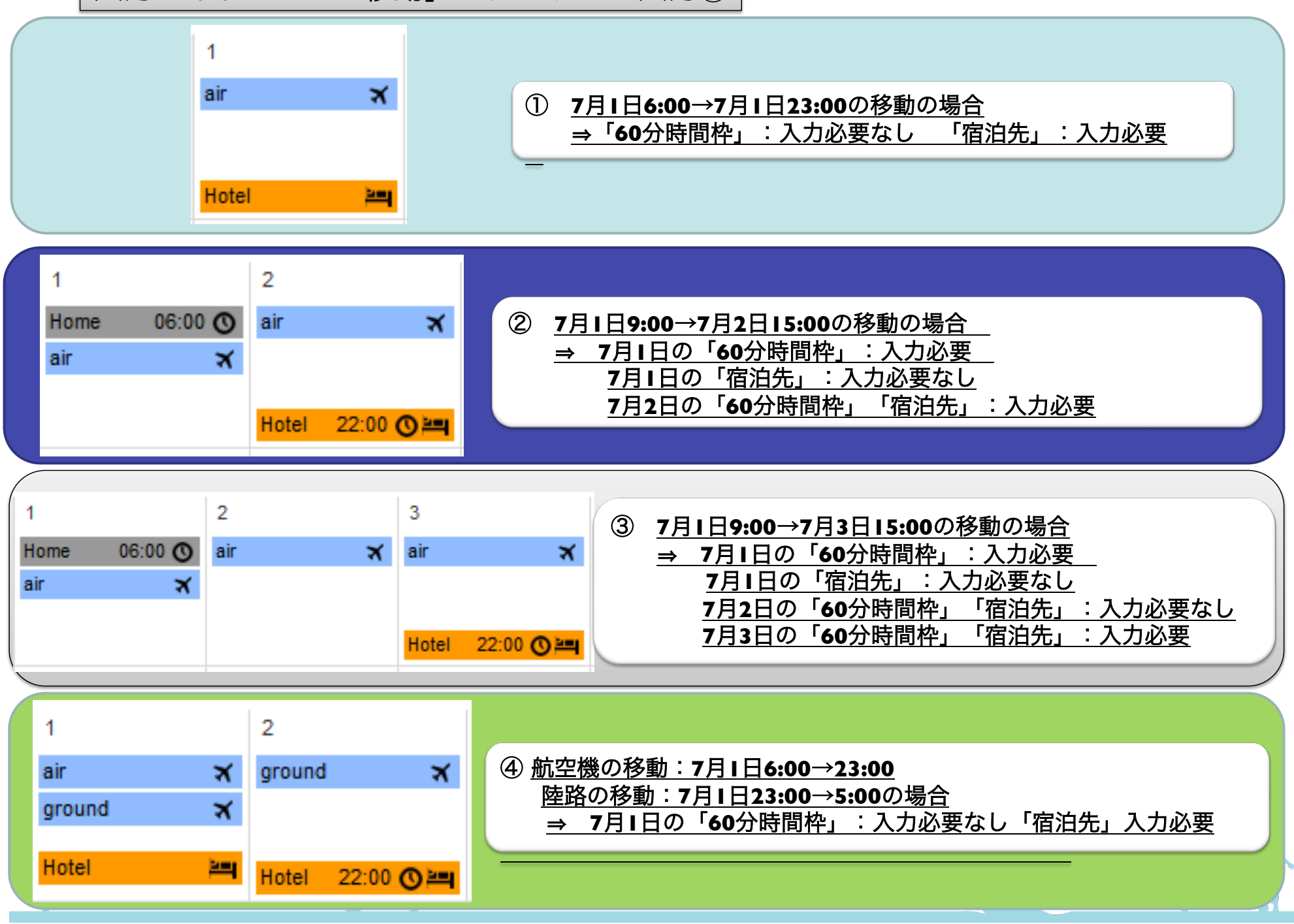

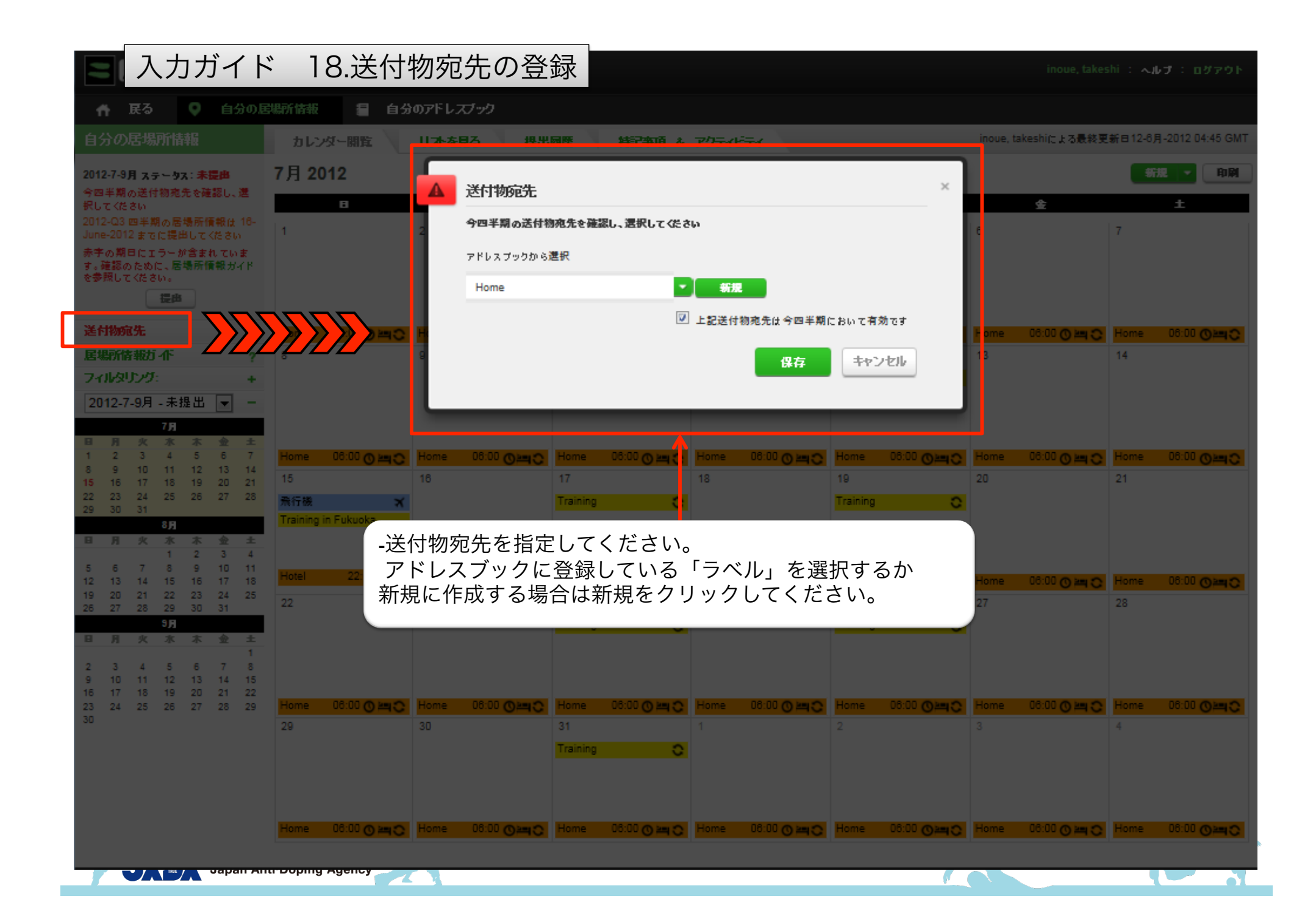

| <ul> <li>入力ガイド 19.提出前の確認</li> <li>▲ JDIAIMIS</li> <li>▲ JDIAIMIS</li> <li>▲ JDIAIMIS</li> <li>▲ JDIAIMIS</li> <li>▲ JDIAIMIS</li> <li>▲ JDIAIMIS</li> <li>▲ JDIAA, Takeshi</li> <li>▲ JDIAC, Takeshi</li> <li>▲ JDIAC, Takeshi</li>     &lt;</ul> |       |             |                  |            |          |          |        |                  |       |             | ブアウト<br>11:09 GMT<br>印刷<br>(1) |           |                   |                                          |      |                                          |                   |            |      |           |   |
|----------------------------------------------------------------------------------------------------|-------|-------------|------------------|------------|----------|----------|--------|------------------|-------|-------------|--------------------------------|-----------|-------------------|------------------------------------------|------|------------------------------------------|-------------------|------------|------|-----------|---|
| 送                                                                                                    | 寸物3   | 宛先          |                  |            |          |          |        |                  | Hotel | 06:00 🔇     | air                            | ×         | Home              | 06:00 🛇 😋                                | Home | 06:00 🔿 🗘                                | Home              | 06:00 🔿 🗘  | Home | 06:00 🔿 😋 |   |
| 居                                                                                                    | 場所    | 情報ナ         | ゴイド              |            |          | ?        |        |                  | air   | ×           | ]                              |           |                   |                                          |      |                                          |                   |            |      |           |   |
| 7-                                                                                                    | いりタ   | リング         | <b>7</b> :       |            |          | +        |        |                  |       | 1           | Home                           | 22:00 🔿 📇 | Home              | io≓                                      | Home | E<br>E<br>E                              | Home              | HC.        | Home | i ⊂ Pi    |   |
| 20                                                                                                    | )13-7 | <b>-</b> 9月 | - 更新             | ۲f         | •        | -        | 7      | 0                | 8     | ()          | 9                              | ()        | 10                | ()                                       | 11   | ()                                       | 12                | ()         | 13   | ()        | [ |
|                                                                                                    |       | -/ -        | 201              |            |          |          | Home ( | 06:00 🔿 😋        | Home  | 06:00 🔿 😋   | Home                           | 06:00 🔿 😋 | Home              | 06:00 🔿 😋                                | Home | 06:00 🔿 😋                                | Home              | 06:00 🔿 😋  | 日本選  | 手権        |   |
|                                                                                                    |       |             | 7月               |            |          |          |        |                  | □□大学  | 陸上競打 😋      |                                |           | □□大学              | 陸上競打 😋                                   |      |                                          | □□大学              | 陸上競打 😋     | Home | 06:00 0 ℃ |   |
| Β                                                                                                    | 月     | 火           | 水<br>2           | *          | 金        | ±        | Home   | HC.              | Home  | ×.          | Home                           | Щ.<br>С   | Home              | i<br>≊C                                  | Home | E                                        | Home              | ы<br>Ц     | Home | i<br>≊0   |   |
| 7                                                                                                    | 8     | 9           | 10               | 11         | 12       | 13       | 14     | 0                | 15    | 0           | 16                             |           | 17                | •                                        | 18   | ()                                       | 19                | ()         | 20   | 0         |   |
| 14                                                                                                    | 15    | 16          | 17               | 18         | 19<br>28 | 20       | Home ( | 06:00 0 0        | Home  | 06:00 0 0   | Home                           | 06:00 0 3 | Home              | 06:00 0 0                                | Home | 06:00 0 0                                | Home              | 06:00 0 0  | Home | 06:00 0 0 |   |
| 28                                                                                                    | 29    | 30          | 31               | 20         | 20       | 21       |        |                  | oo大学  | 陸上競打 😋      |                                |           | oo大学              | 陸上競打 😋                                   |      |                                          | <mark>○○大学</mark> | 陸上競打 😋     |      |           |   |
|                                                                                                    |       |             | 8月               |            |          |          |        |                  | Home  | 5 m 10      |                                |           | Home              | 200 D                                    |      |                                          | Home              | -          |      |           | Ļ |
| Η                                                                                                    | 月     | 火           | 7                | - 木<br>- 1 | 金<br>2   | 3        | Home   | E HO             | Home  | HC.         | Home                           | S⊫4       | nome              | HC.                                      | Home | an an an an an an an an an an an an an a | nome              | AC.        | Home | S⊫4       |   |
| 4                                                                                                    | 5     | 6           | 7                | 8          | 9        | 10       | 21     | 0                | 22    | ()          | 23                             | 0         | 24                | 0                                        | 25   | ()                                       | 26                | 0          | 27   | 0         |   |
| 11                                                                                                    | 12    | 13          | 14               | 15         | 16       | 17       | Home C | 06:00 <b>O C</b> | Home  | 06:00 🔿 🔿   | Home                           | 06:00 🔿 😋 | Home              | 06:00 🔿 🕽                                | Home | 06:00 0 😋                                | Home              | 06:00 0 ℃  | Home | 06:00 🔿 😋 |   |
| 25                                                                                                    | 26    | 20          | 21               | 22         | 30       | 24<br>31 |        |                  | □□大学  | 陸上競打 😋      |                                |           | <mark>□□大学</mark> | 陸上競打 😋                                   |      |                                          | <mark>□□大学</mark> | 陸上競打 😋     |      |           |   |
|                                                                                                    |       |             | <mark>9</mark> 月 |            |          |          | Home   | ke O             | Home  | ы<br>С Р    | Home                           | ken 🔿     | Home              | i<br>S≓                                  | Home | in O                                     | Home              | SH4        | Home | ken O     | ľ |
| Β                                                                                                    | 月     | 火           | ж                | *          | 金        | ±        | 20     |                  | 20    |             | 20                             |           | 24                |                                          | 1    |                                          | 2                 |            | 2    |           | Ļ |
| 1                                                                                                    | 9     | 3<br>10     | 4<br>11          | 5<br>12    | 0<br>13  | 14       | 20     | •                | 29    | 00.00       | 30                             | 00.00     | 31                | 00.00                                    | 1    | 00.00                                    | 2                 | 00.00      | 3    | 00.00     |   |
| 15                                                                                                    | 16    | 17          | 18               | 19         | 20       | 21       | Home ( |                  | Home  |             | Home                           | 00:00 0 3 | Home              |                                          | Home | 00:00 00                                 | Home              |            | Home | 08:00 0 5 |   |
| 22                                                                                                    | 23    | 24          | 25               | 26         | 27       | 28       |        |                  | 00,7  | MAT WILL CO |                                |           | 00×7              | WELMY C                                  |      |                                          | 00×7              | MAT WILL C |      |           | k |
| 29                                                                                                    | 30    |             |                  |            |          |          | Home   | i<br>≊C          | Home  | E P         | Home                           | i<br>≊C   | Home              | i an an an an an an an an an an an an an | Home | ×.                                       | Home              | S III      | Home | ×.        |   |
| _                                                                                                    |       |             |                  |            |          |          |        |                  |       |             |                                |           | 1                 |                                          |      |                                          | 1                 |            |      |           | 1 |

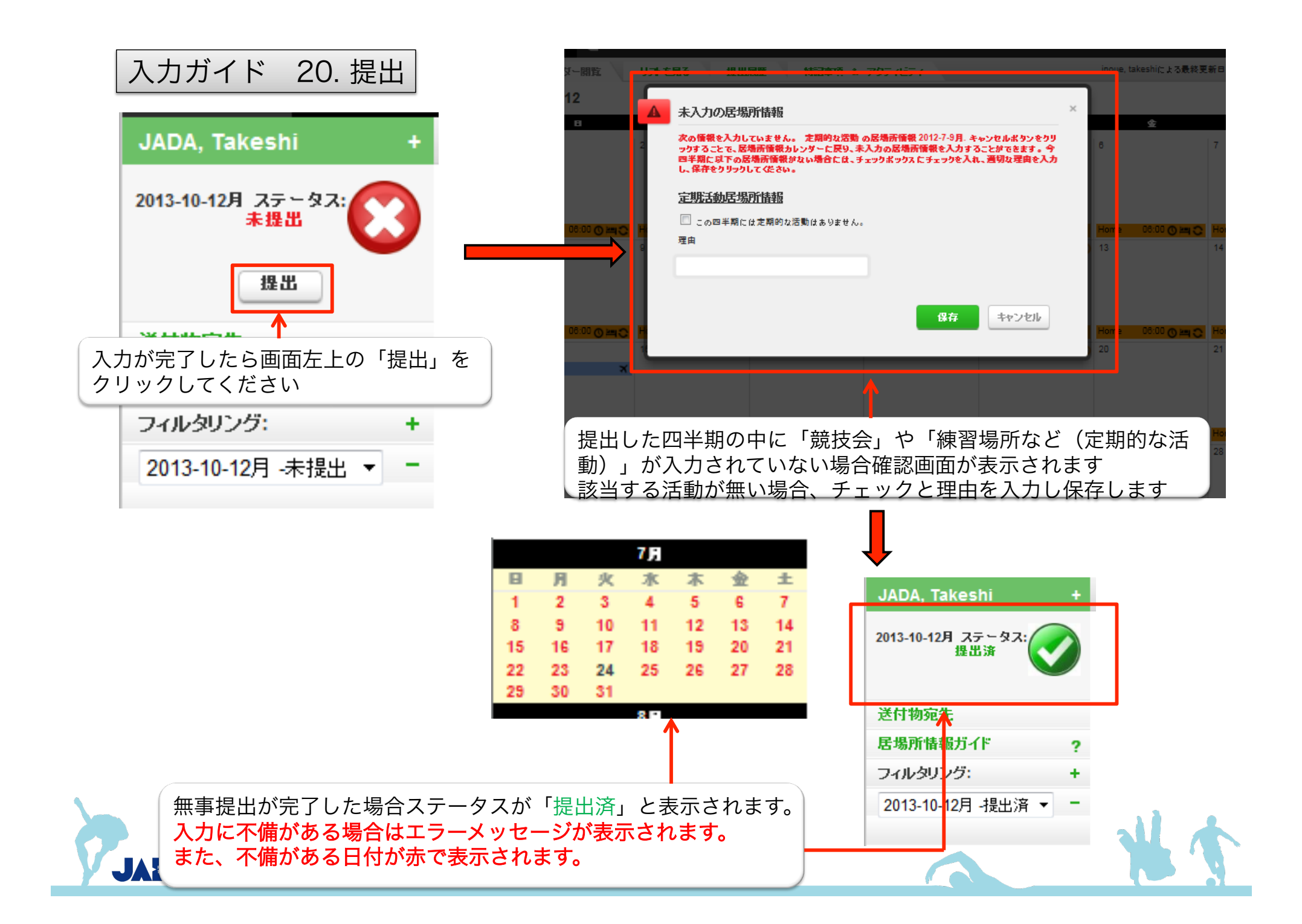

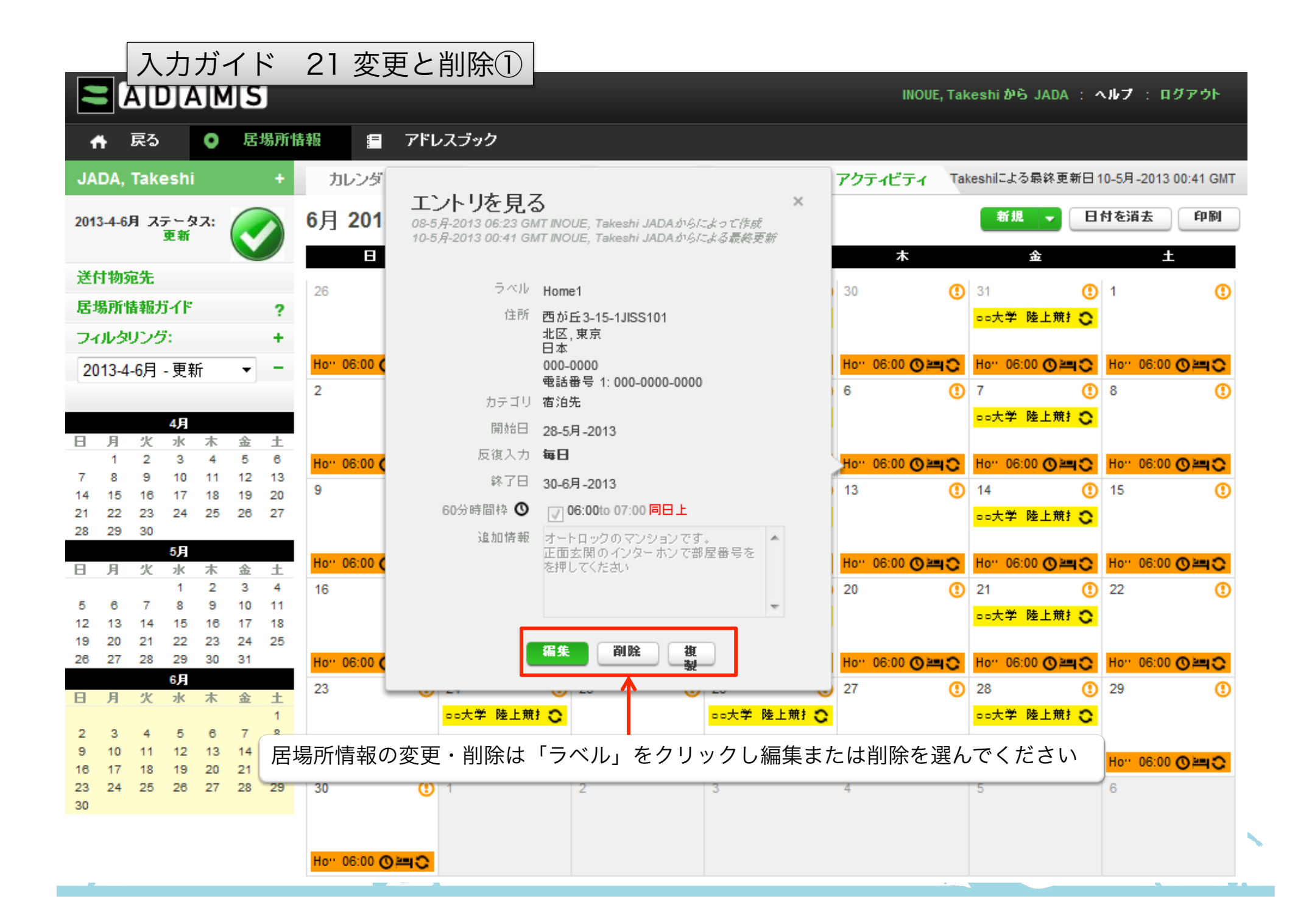

# 入力ガイド 21. 変更と削除②

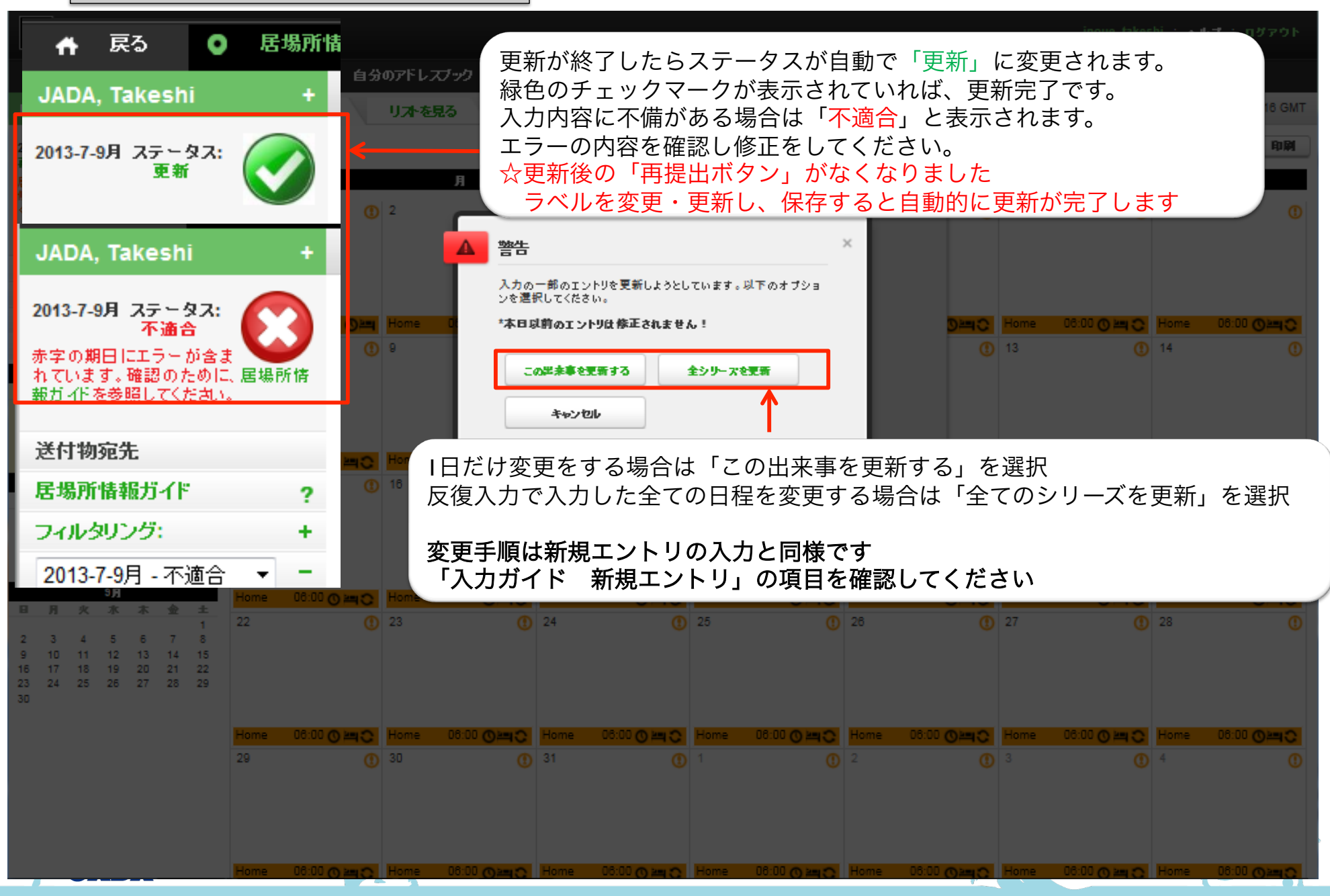

## 入力ガイド 22. 居場所情報入力Q&A

### ログインについて

①ログイン画面がすぐに消えてしまう

⇒ ポップアップブロックを解除してください。有効のままの場合、画面にメッセージが表示されます。 設定方法は使用しているブラウザによって異なります。

②「有効なユーザーネームとパスワードの組み合わせを入れてください」というメッセージが表示される
 ⇒入力したユーザー名とパスワードは間違っている可能性があります。再確認をしてください。
 一度ログインをした場合、JADAから通知されたパスワードを自分自身で変更しているかと思います。

③何度か誤ったパスワードを入力してしまった!!

**⇒3**回誤ったパスワードを入力した場合、一時的にロックがかかります。 **30**分時間を空けてから、あらためてユーザー名、パスワードを入力してください。

④【パスワード】を忘れてしまった ※「入力ガイド3 ADAMSログインページ」を確認してください。
 ⇒ログイン画面「パスワードを忘れた」をクリックしてください。
 ユーザー名とADAMSプロフィール画面に登録しているアドレスを入力し再発行をしてください。

⑤【ユーザー名】と【パスワード】を忘れてしまった

Japan Anti-Doping Agency

⇒ADAMSでの自動再発行はできません。JADA業務時間内(平日10:00~18:00の間)に、ADAMS専用問い合わせダイヤル 「03-3907-3745」へお電話をいただくか、「ibasho@playtruejapan.org」へお問い合わせください。 ※メールでの問い合わせの場合も、本機構の対応は平日業務時間内となります。 問い合わせの際は【氏名】【競技種目】【生年月日(本人確認のため)】【問い合わせ内容】を明記してください。

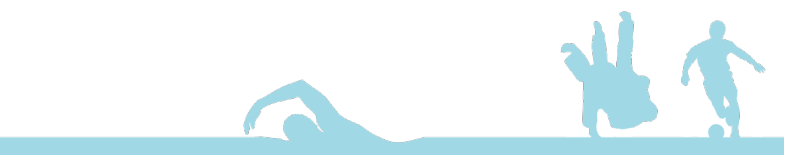

入力ガイド 22. 居場所情報提出Q&A

### プロフィール欄・居場所情報の入力について

本マニュアルにしたがって居場所情報を入力してください。 YouTubeで入力方法の動画もJADAホームページにて公開しています。 「adams\_3.0\_力゛イタ゛ンスヒ゛デオ」で検索できます。

- ①プロフィール欄へはどんな情報を入力すればいい? ※「入力ガイド 5 競技者プロフィールページ」を確認してください。
  - ⇒「電話番号」「メールアドレス」「顔写真」の登録が必要です。 ※メールアドレスは携帯電話のアドレスも登録できます。ibasho@playtruejapan.orgが必ず登録できるように設定してください。 JADAメーリングリストの送付先にもなりますので、自分が日々確認するアドレスを登録してください。
- ②「ラベル」って何? ※「入力ガイド」ラベルとカテゴリー」を確認してください。
  - ⇒ ADAMS上でアドレスブックに「場所」を登録する「単位」です。シールのようなものと考えてください。 居場所情報の入力は該当する日に「ラベル」を貼り付けていくイメージです。 ラベル名はその場所を一言で表す言葉を入力してください。場所の名前だけに限定されません。(例)○○体育館、日本選手権 ただし、同じラベル名は重複して登録できません。

③提出期限が迫っているのに、練習や競技会の予定が分からない ※「入力ガイド22 提出」を確認してください。
 ⇒宿泊先以外の予定が不明の場合は未登録のまま提出し、後ほど予定が分かった段階で早急に入力をしてください。
 「競技会情報」「定期的な活動情報」が未入力の場合、提出ボタンを押したときに確認のメッセージが表示されます。
 その場合、理由を「未定」と入力して提出を完了してください。

④提出ボタンが押せない ※「入力ガイド21提出前の確認」「入力ガイド22提出」を確認してください。

→提出ボタンが押せない場合、入力された居場所情報にエラーがあります。

エラーがある箇所はカレンダー画面上赤文字で表示されますので、エラーの内容を確認し修正をしてください。

⑤居場所情報の変更をしたい ※「入力ガイド18~19 変更と削除」を確認してください。

⇒変更したいラベルをクリックし変更ボタンを押してください。

I日だけ変更した場合は「この出来事を変更する」をクリック、そのラベルを反復入力で入力した内容全て変更する場合は 「全シリーズを変更」をクリックしてください。変更が完了したら必ず「再提出ボタン」を押してください。

Japan Anti-Doping Agency

- ADAMS専用問い合わせダイヤル/E-mail 03-3907-3745 ibasho@playtruejapan.org ※上記問い合わせ先の対応時間 平日10:00~18:00
- JADAホームページ

http://www.playtruejapan.org/

• ADAMSログイン

https://adams.wada-ama.org/adams/

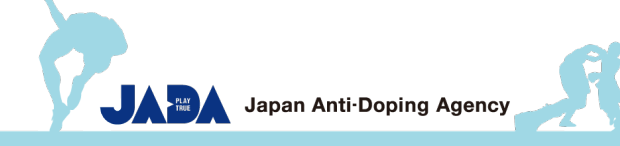

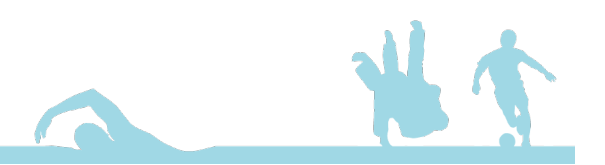

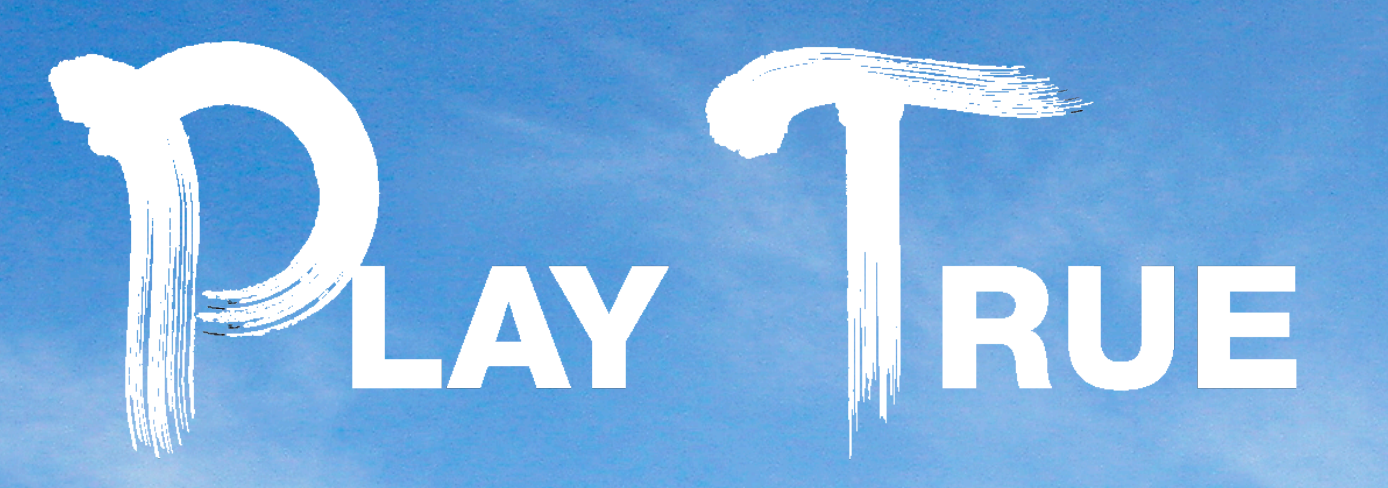

# **BE the REAL CHAMPION!**

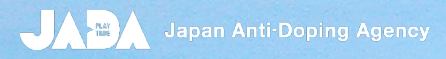